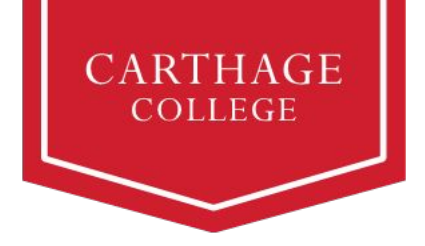

# **Student Finances Workday Guide for Student Success**

Families are not alone in paying for a Carthage education. At Carthage, we view financing as a partnership — one that involves parents, students, and assistance from a variety of supporting resources. This guide is intended to assist you as we transition to Workday. Please know we are here to help you along the way. Reach out to <u>studentfinances@carthage.edu</u> if you have questions or need assistance.

The table below outlines the activities initiated by the student, the typical timeline for each activity, and a short description.

#### **Activities Affecting Your Student Account**

| Activity                     | Timeline        | Description                                                                                                    |
|------------------------------|-----------------|----------------------------------------------------------------------------------------------------|
| Submit FAFSA                 | November - June | Completed on studentaid.gov                                                                                                    |
| Register for Classes         | April           | Completed in Workday<br>Tuition charges are assessed based<br>on student credit load<br>0-11 credits, per credit fee<br>12-18 credit, flat fee<br>18+, overload fee |
| Housing Selection            | April           | Completed on Adirondack Housing Self-Service                                                                                                    |
| Meal Plan Selection          | June            | Completed in Workday as part of check-in/onboarding activities                                                                                                    |
| Student Account Information* | June            | View in Workday                                                                                                    |
| Fall Required Due Date       | Late July       | Payments made in Nelnet                                                                                                    |

\* Charges may change based on the student's selections; students/families are encouraged to review the Student Account information after the onboarding/check-in activities are completed.

1

# Accepting or Declining Financial Aid Awards in Workday

To get started with accepting or declining financial aid wards, click the Workday tile in OneLogin:

| Workday - Production                   |   |
|----------------------------------------|---|
| 🖵 Financial Aid                        |   |
| View Financial Aid                     | > |
| Accept/Decline Awards                  | Σ |
|                                        |   |
| Accept/Decline Awards                  |   |
| Institution * × Carthage College … :=  |   |
| Award Year * × 2023-2024 Award Year := |   |

## Important information about financial aid

Cancel

- Workday automatically accepts scholarships and grants on your behalf; you only need to accept or decline loans and financial aid
- You can choose to accept a lower amount than offered, if you prefer
- Awards sponsored by the Department of Education will only appear after you have filed the FAFSA and resolved any Action Items assigned to you
- Accept or decline awards for both fall and spring semesters
- When accepting federal loans, the amount you receive as a disbursement will be slightly lower than the amount you accept, to cover the origination fee. All federal loans have this fee for lender processing.

### Accepting or Declining Financial Aid Awards in Workday (continued)

Accept/Decline Awards

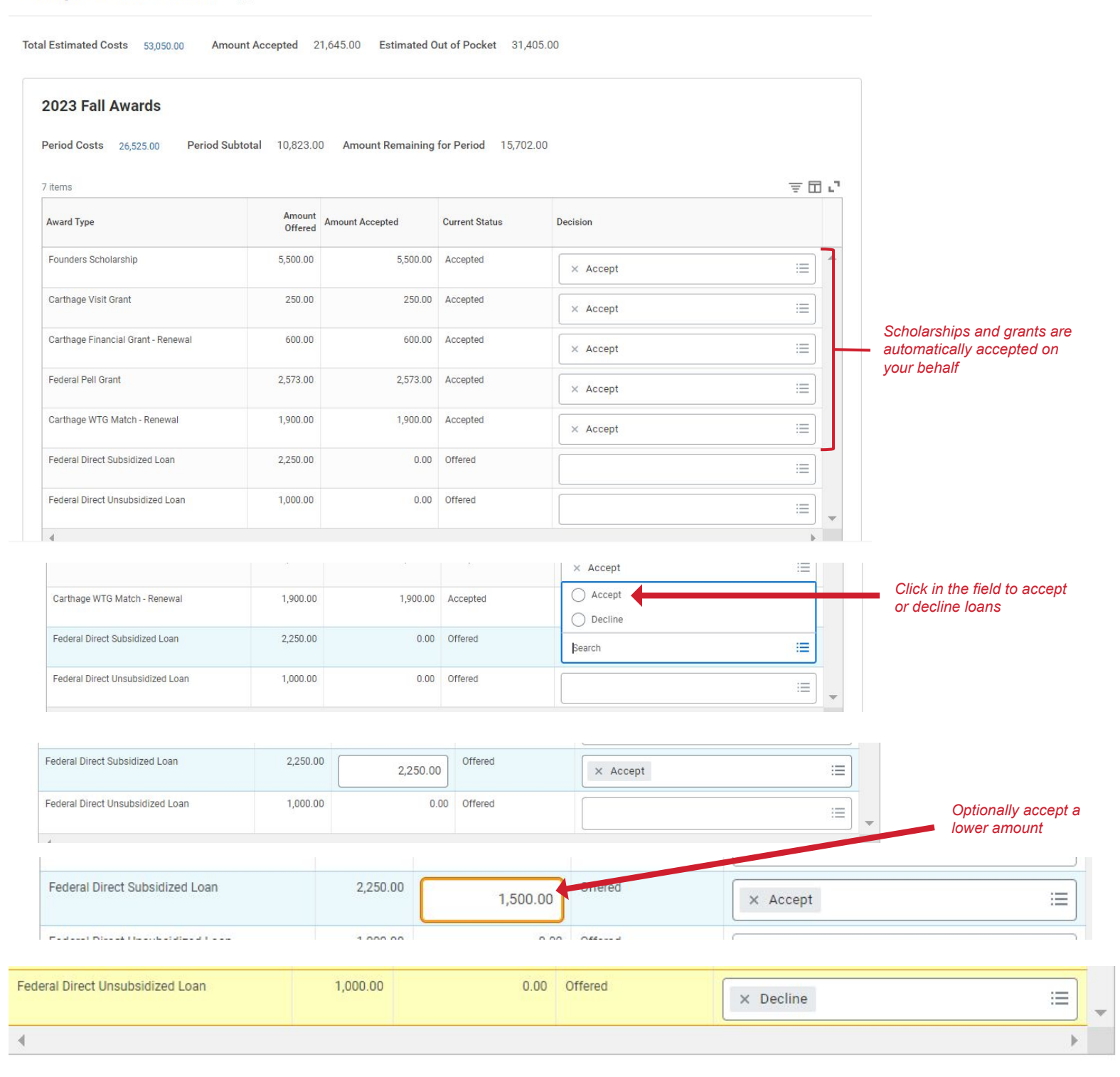

#### Making changes to loan decisions

After you have accepted your loan, you can update the decision in Workday. If you declined a loan but now wish to accept it, you must contact Student Financial Services for assistance.

# Viewing Your Financial Aid in Workday

To get started with viewing your financial aid, click the Workday title in OneLogin:

| Workday - Production                                   | es |
|--------------------------------------------------------|----|
| Financial Aid View Financial Aid Accept/Decline Awards | >  |
| View Financial Aid                                     |    |
| Institution * × Carthage College … :=                  |    |
| Award Year * × 2023-2024 Award Year :=                 |    |

## Don't see your loans? Check the following:

- Did you submit the FAFSA?
- Do you have Action Items from the Department of Education (these will be in your Workday inbox)?
- Did you register for courses for the upcoming term?
- Do you have a full schedule? Waitlisted courses will not count towards your financial aid. Register from available courses to fill out your schedule of enrolled courses, and if a seat becomes available in a waitlisted course, you can drop an enrolled course and accept the seat in the waitlisted course.
- Contact the Office of Student Financial Services at <a href="mailto:studentfinances@carthage.edu">studentfinances@carthage.edu</a> for assistance

## Your Financial Aid Award Letter

Your financial aid award letter should be used for planning purposes. It provides estimates of your institutional costs and your account's future Total Account Balance (see pages 5 and 6), taking into account typical tuition, room, meal plan, and fees.

To print your award letter:

- 1) View financial aid as indicated above
- 2) Click the Print Award Letter button
- 3) The PDF Award Letter will be available in your Workday Notifications

| Carthage Colle                                                                                                    | ege Argton                                                                                                    | incluid 283<br>is Sanut Me<br>m, USA 54321 Stu<br>B <sup>(1)</sup><br>Ade                                                                                                    | 1.2024 Award Year<br>y 05, 2023<br>dent 82: 9999999<br>2: \$13,310.80<br>nestions Counselor:                                                                                                    |
|----------------------------------------------------------------------------------------------------|----------------------------------------------------------------------------------------------------|----------------------------------------------------------------------------------------------------|----------------------------------------------------------------------------------------------------|
|                                                                                                    | Su                                                                                                    | immary                                                                                                    |                                                                                                    |
| Estimated Financial Aid                                                                                                    | 31,500.00                                                                                                    | Estimated Institutio                                                                                                    | nal Costs 49,450.00                                                                                                    |
| Crants & Scholarships<br>Loans<br>Employment                                                                                                    | 24,000.00<br>7,500.00<br>0.00                                                                                                    | Out of Pocket without Loan<br>Out of Pocket with Loans                                                                                                    | a 25,458.00<br>17,958.00                                                                                                    |
|                                                                                                    | A                                                                                                    | wards                                                                                                    |                                                                                                    |
| Estimated Grants and                                                                                                    | Scholarships                                                                                                    |                                                                                                    | Total: 34,000                                                                                                    |
| Carthage Financial Grant -<br>Reneval                                                                                                    | 2023 F                                                                                                    |                                                                                                    | 2250                                                                                                    |
| Carthage Highest Honors                                                                                                    | 2023 P                                                                                                    |                                                                                                    | 6500                                                                                                    |
| Carthage Visit Grant                                                                                                    | 2823 F                                                                                                    |                                                                                                    | 250                                                                                                    |
| Director's Grant                                                                                                    | 2023 P                                                                                                    |                                                                                                    | 100                                                                                                    |
|                                                                                                    |                                                                                                    |                                                                                                    |                                                                                                    |
| Early FAFSA Grant                                                                                                    | 2823 F                                                                                                    |                                                                                                    | 250                                                                                                    |
| Early FAFSA Grant<br>Oshom-George & Hazel Se                                                                                                    | 2023 F<br>2023 F                                                                                                    |                                                                                                    | 250<br>750                                                                                                    |
| Eary FAFSA Grant<br>Oslovn-George & Hazel So<br>Trustee Grant                                                                                                    | 2823 F<br>2823 F                                                                                                    | al<br>al<br>2023 Pall Bable                                                                                                    | 250<br>750<br>1500<br>141 12,000                                                                                                    |
| Early FAPSA Gaset<br>Ostern-Desige & Hazet Se<br>Trustee Grant<br>Carthage Financial Grant -<br>Perevel                                                                                                    | 2023 F<br>2023 F<br>2023 F<br>2024 S                                                                                                    | el<br>el<br>2023 Pall Buble<br>olng                                                                                                    | 250<br>750<br>1500<br>12,000<br>2250                                                                                                    |
| Early FAFSA Gaset<br>Onlown-Design & Hazel Se<br>Trustee Grant<br>Carthoge Financial Grant -<br>Honewal<br>Carthoge Highest Honors                                                                                                    | 2023 F<br>2023 F<br>2023 F<br>2023 F<br>2024 S<br>2024 S                                                                                 | el<br>el<br>2023 Fall Subhr<br>ofing                                                                                                    | 210<br>750<br>1500<br>12,000<br>2250<br>6500                                                                                                    |
| Early FARSA Gaset<br>Ostern-Gerege & Hazet Se<br>Traitee Grant<br>Carthage Financial Grant -<br>Retirevel<br>Carthage Highest Honors<br>Carthage Highest Honors<br>Carthage Visit Grant                                                                                                    | 2023 F<br>2023 F<br>2023 F<br>2024 S<br>2024 S<br>2024 S                                                                                 | el<br>el<br>al<br>2023 Fall Babler<br>olng<br>olng                                                                                                    | 210<br>700<br>1500<br>140<br>12,000<br>2250<br>250<br>250<br>250<br>250                                                                                                    |
| Early FARSA Gast<br>Osten-Cenge & Hazel Se<br>Trustee Grant<br>Carthage Financial Grant -<br>Revenuel<br>Carthage Highest Honors<br>Carthage Highest Honors<br>Carthage Visit Grant<br>Deedors Grant                                                                                                    | 2023 F<br>2023 F<br>2023 F<br>2023 S<br>2024 S<br>2024 S<br>2024 S<br>2024 S                                                             | el<br>el<br>2003 Pall Babhu<br>pring<br>pring<br>pring                                                                                                    | 255<br>770<br>1500<br>141 152,000<br>2250<br>6500<br>200<br>500<br>500                                                                                                    |
| Early FARIA Gaset<br>Oxform-Design & Hapet Se<br>Trastee Grant<br>Received<br>Centrage Financial Grant -<br>Received<br>Centrage Highest Honors<br>Centrage Visit Overt<br>Designs Visit Overt<br>Designs FARISA Grant                                                                                                    | 2023 F<br>2023 F<br>2023 F<br>2024 S<br>2024 S<br>2024 S<br>2024 S<br>2024 S<br>2024 S<br>2024 S<br>2024 S                               | al<br>al<br>2023 Pall Sublex<br>strig<br>strig<br>strig<br>strig                                                                                                    | 256<br>750<br>1500<br>2250<br>2550<br>2550<br>2550<br>2550<br>2550<br>25                                                                                                    |
| Garty PARka Gaart<br>Ontern-Deerge & Hazel Se<br>Trustee Grant<br>Carthage Financial Grant -<br>Nerewai<br>Carthage Visit Honon<br>Carthage Visit Honon<br>Carthage Visit Honon<br>Carthage Visit Grant<br>Directors Grant<br>Early PARSA Grant<br>Caloron Grange & Hazel Se                                                                                                    | 2023 F<br>2023 F<br>2023 F<br>2023 S<br>2024 S<br>2024 S<br>2024 S<br>2024 S<br>2024 S<br>2024 S<br>2024 S<br>2024 S<br>2024 S<br>2024 S | al<br>al<br>2023 Pall Sublex<br>oring<br>oring<br>oring<br>oring<br>oring<br>oring                                                                                                    | 250<br>750<br>550<br>84 \$2,000<br>2250<br>8500<br>250<br>500<br>250<br>750<br>750<br>750<br>750                                                                                                    |
| Early FARSA Gaset<br>Coloron-Deerge A Need To<br>Trustee Grant<br>Carthage Financial Grant -<br>Renewal<br>Carthage Highest Monors<br>Carthage Highest Monors<br>Carthage Visit Grant<br>Deedsar Grant<br>Berly FARSA Gaset<br>Ostoon-George A Hoad So<br>Trustee Grant                                                                                                    | 2023 F<br>2023 F<br>2023 F<br>2023 F<br>2023 S<br>2024 S<br>2024 S<br>2024 S<br>2024 S<br>2024 S                                         | al<br>al<br>2023 Pall Subtru<br>oling<br>oling<br>oling<br>oling<br>2024 Spring Subtru<br>2024 Spring Subtru                                                                                                    | 250<br>750<br>1500<br>2250<br>600<br>255<br>500<br>255<br>500<br>250<br>25 |
| Sany JASA Gauss<br>Golden-Deerge A Haat St<br>Trastee Grant<br>Carthage Financial Grant -<br>Herena<br>Carthage Insunct Grant -<br>Herena<br>General system Houses<br>General State St<br>Desating State St<br>Desating State St<br>Desating St<br>Desating St<br>Des | 2023 F<br>2023 F<br>2023 F<br>2024 S<br>2024 S<br>2024 S<br>2024 S<br>2024 S<br>2024 S<br>2024 S                                         | al and a second second | 355<br>1900<br>1900<br>2000<br>2000<br>2000<br>2000<br>2000<br>2000                                                                                                    |
| Sany ARAYA Guard<br>Olem-Derge A Haart St<br>Traisle Guard<br>Carthage Plancial Grant -<br>Renewal<br>Carthage Vel Gwart<br>Renewal<br>Carthage Vel Gwart<br>Bey PAT3A Guart<br>Geam Garge & Haart St<br>Treater Giret<br>Estimated Loans<br>Peters Drent Schelders Loan                                                                                                    | 2023 F<br>2023 F<br>2024 S<br>2024 S<br>2024 S<br>2024 S<br>2024 S<br>2024 S<br>2024 S<br>2024 S<br>2024 S<br>2024 S<br>2024 S<br>2024 S | al and a second second | 355<br>1500<br>1600<br>2255<br>2000<br>2000<br>2000<br>2000<br>2000<br>2000<br>2                                                                                                    |

# Viewing Your Account Activity in Workday

Students are able to view their Financial Account Activity in Workday. Payments will still be made in Nelnet.

To get started, click the Workday tile in OneLogin:

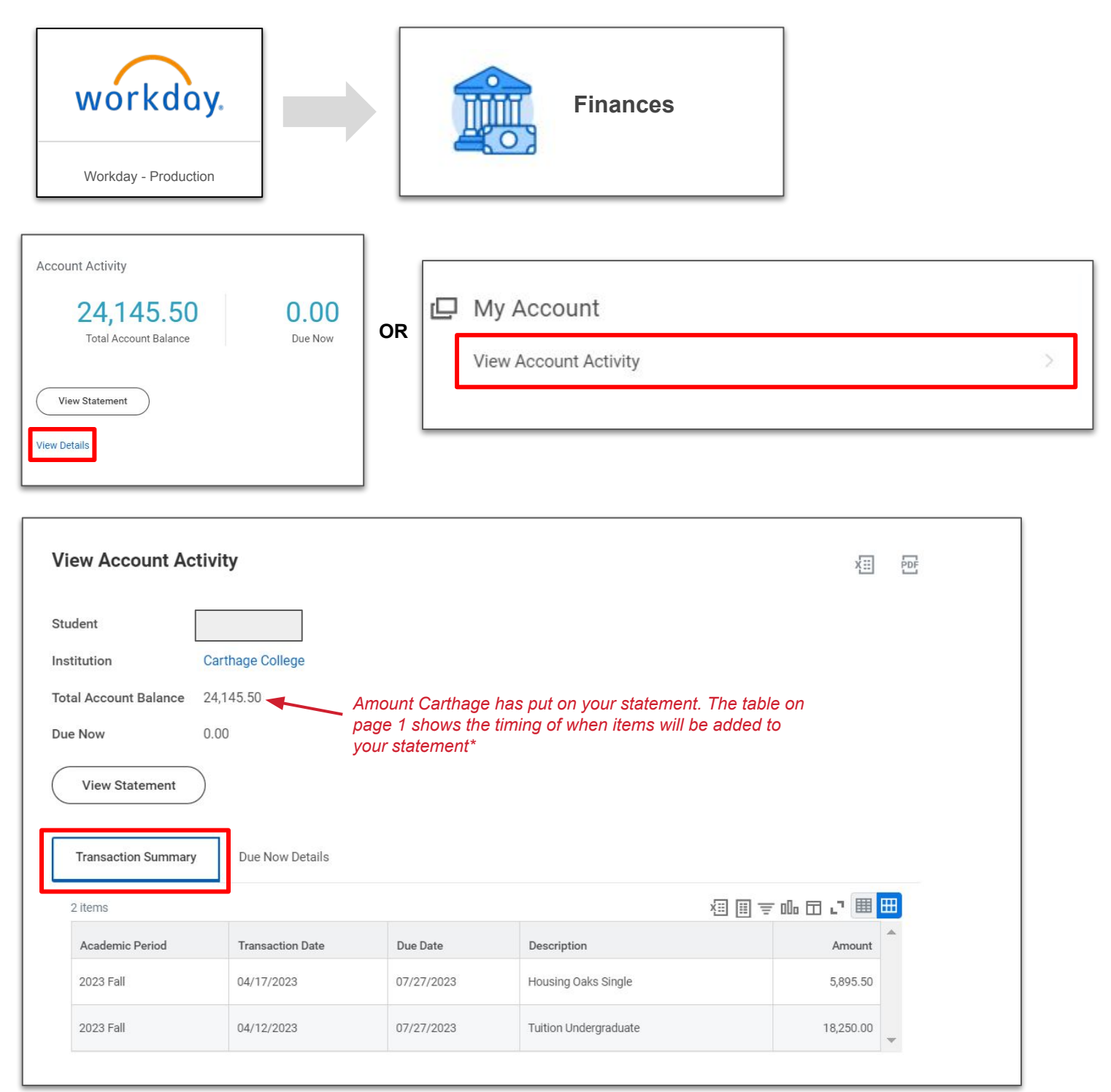

\* Financial aid is disbursed 10 days prior to the start of the semester as long as Action Items have been completed. At that time, your total account balance will be reduced.

Page (5

#### Viewing Your Account Activity in Workday (continued)

| View Account Act                                    | ivity                                                                                                    | XIII    |  |
|-----------------------------------------------------|----------------------------------------------------------------------------------------------------|---------|--|
| Student                                             |                                                                                                    |         |  |
| Institution                                         | Carthage College                                                                                                    |         |  |
| Total Account Balance                               | 24,145.50                                                                                                    |         |  |
| Due Now                                             | 0.00                                                                                                    |         |  |
| View Statement                                      | )                                                                                                    |         |  |
| Transaction Summary                                 | Due Now Details                                                                                                    |         |  |
| Due Now is the amount co<br>payments made toward yo | irrently owed. This is the sum of your past due charges and current due charges, minus any anticipated payments. Due Now amount does not include un<br>our account that we are still processing. | applied |  |
| Past Due Charges                                    | 0.00                                                                                                    |         |  |
| Current Due Charges                                 | 0.00                                                                                                    |         |  |
| Anticipated Payments                                | 10,000.00                                                                                                    |         |  |
|                                                     |                                                                                                    |         |  |

#### What do the numbers mean? Different purposes:

- **Total Account Balance** This is the amount that Carthage has put on your statement. Charges are added and updated as you register for courses, select housing, and select your meal plans, if applicable.
- **Past Due Charges** Charges that haven't been paid yet and were due in the past. With the move to Workday, any applicable Past Due Charges will not appear until September 2023.
- Current Due Charges Charges that are due within the next 30 days.
- Anticipated Payments Financial aid and sponsor contracts that haven't disbursed to your account yet. Anticipated Payments will be reduced for direct loans only when you have met the requirements by accepting the aid and registering for a full schedule of courses.

#### Printing your statement

- 1) Click the View Statement button as shown above
- 2) Select the Academic Period
- 3) Click the Generate PDF button

#### **Need help?**

Contact studentfinances@carthage.edu

| CAR COLL                  | THAGE                              | FUDENT<br>FINANCIAL<br>SERVICES |            |           | stade             | Lentz Hull, Room 403<br>atfinances:Dearthage.edu<br>(262) 551-6002 |  |
|---------------------------|------------------------------------|---------------------------------|------------|-----------|-------------------|--------------------------------------------------------------------|--|
| Jack Firebird             |                                    |                                 |            | Stategy   | r Date            | May 5, 2023                                                        |  |
| 555 Ehm St.               |                                    |                                 |            | Stadent 1 | D                 | 2222222                                                            |  |
| AENDER, USA 34321         |                                    |                                 |            | Arademi   | e Period          | 2023 754                                                           |  |
|                           |                                    |                                 |            | Pregnam   | of Study          | Plastes                                                            |  |
|                           |                                    | Student S                       | tatement   |           |                   |                                                                    |  |
|                           |                                    | Cha                             | TOPIS      |           |                   |                                                                    |  |
| Date                      | 1                                  | Charge D                        | scription  |           |                   | Amount                                                             |  |
| 05/03/2025                | Tailing Understad                  |                                 |            |           |                   | \$15,250,00                                                        |  |
| Total Charges             |                                    |                                 |            |           |                   | \$10,250,00                                                        |  |
|                           |                                    |                                 |            |           |                   |                                                                    |  |
|                           |                                    | Paya                            | ients      |           |                   |                                                                    |  |
| Date                      |                                    | Payr                            | nent       |           |                   | Payment Amount                                                     |  |
| Total Payments            |                                    |                                 |            |           |                   |                                                                    |  |
|                           |                                    | Anticipated A                   | lid Paymen | N         |                   |                                                                    |  |
| Date                      | -                                  | Paye                            | nent       |           |                   | Payment Amount                                                     |  |
| 06/20/2023                | Castkage Visit Grant               |                                 |            |           |                   | \$250.00                                                           |  |
| 06/20/2023                | Early FAFSA Gran                   | 1                               |            |           |                   | \$250.00                                                           |  |
| 06/20/2023                | Davector's Grant                   |                                 |            |           | \$500.00          |                                                                    |  |
| 08/20/2025                | Othera-George & Mapel Sc           |                                 |            |           | \$750.00          |                                                                    |  |
| 08/20/2023                | Trustee Grant                      |                                 |            |           | \$1,500.00        |                                                                    |  |
| 06/20/2023                | Carthogo Financial Grant - Ronoval |                                 |            |           |                   | \$2,250.00                                                         |  |
| 06/20/2023                | Cathage Highest I                  | leases                          |            |           |                   | \$6,500.00                                                         |  |
| Total Payments            |                                    |                                 |            |           |                   | \$12,000.00                                                        |  |
|                           |                                    | Ref                             | inda       |           |                   |                                                                    |  |
| Date                      |                                    | Ret                             | und        |           |                   | Amount                                                             |  |
| Total Refunds             |                                    |                                 |            |           |                   |                                                                    |  |
| Date                      |                                    | Pending                         | Refunds    |           |                   | Amount                                                             |  |
| Total Defunds             |                                    |                                 |            |           |                   |                                                                    |  |
|                           | c                                  | ourses                          |            |           | Accen             | ant Summary                                                        |  |
| Course                    |                                    | Registered Status               | Credits    | Grade     | Total Charges     | \$18,250.00                                                        |  |
| Munoa Communication       | (50)                               | Registered                      | 4          |           | Total Cuedin      | 50.00                                                              |  |
| Lifetime Wellness and F   | iness (PE) (WEL)                   | Registered                      | 2          |           | Rafanda           | \$1.00                                                             |  |
| Differential Equations () | MTH)                               | Registered                      | 4          |           |                   | 1.10                                                               |  |
| Complex Variables (MT     | 10                                 | Registered                      | 4          |           | Total 2023 Fall B | lalance \$18,250.00                                                |  |
| Thermodynamics (NLA       | 8)                                 | Registered                      | 4          |           | Total Anticipated | Aid/ \$12,000.00                                                   |  |